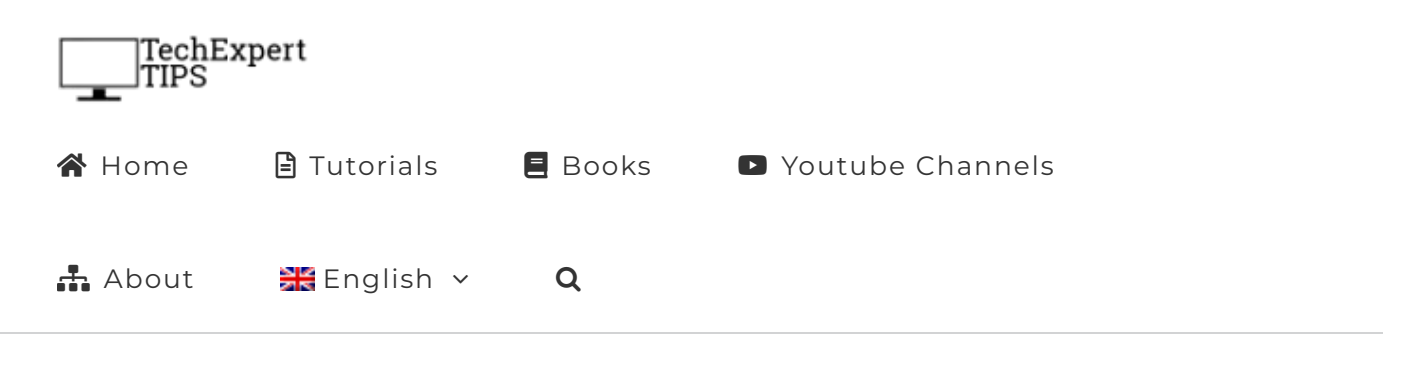

#### Moodle Installation on Ubuntu Linux

Home / Moodle / Moodle Installation on Ubuntu Linux

# Moodle Installation on Ubuntu Linux

Would you like to learn how to do a Moodle installation on Ubuntu Linux? In this tutorial, we are going to show you how to install, configure and access Moodle on a computer running Ubuntu Linux.

- Ubuntu 18.04
- Ubuntu 19.04
- Moodle 3.8.1

# Moodle Related Tutorial:

On this page, we offer quick access to a list of tutorials related to Moodle.

```
E List of Tutorials - Moodle
```

### Tutorial - Moodle Installation on Ubuntu Linux

Install a list of required applications.

```
    apt-get update
    apt-get install graphviz aspell ghostscript clamav gi
```

Install the MySQL database service.

```
    apt-get update
    apt-get install mysql-server mysql-client
```

Install the Apache webserver with PHP support.

```
1 apt-get update
2 apt-get install apache2 php libapache2-mod-php php-cl
3 apt-get install php-gd php-xml php-bcmath php-ldap ph
```

```
Restart the Apache service.
```

1 service apache2 restart

Download and install the Moodle application.

- 4 tar -zxvf moodle-latest-38.tgz
- 5 cp /downloads/moodle /var/www/html/ -R
- 6 chown www-data.www-data /var/www/html/moodle -R
- 7 chmod 0755 /var/www/html/moodle -R

Create a required directory named moodledata.

- 1 mkdir /var/www/moodledata
- 2 chown www-data /var/www/moodledata -R
- 3 chmod 0770 /var/www/moodledata -R

You have finished the moodle installation.

# **Tutorial Moodle - Database Configuration**

Access the MySQL service command-line.

```
1 mysql -u root -p
```

Create a database named moodle.

```
1 CREATE DATABASE moodle DEFAULT CHARACTER SET utf8mb4
```

Create a MySQl user named moodle.

1 CREATE USER 'moodle'@'localhost' IDENTIFIED WITH mysq

In our example, the password kamisma123 was set to the MySQl user named moodle.

Give the MySQL user named moodle permission over the database named moodle.

```
1 GRANT SELECT,INSERT,UPDATE,DELETE,CREATE,CREATE TEMPO
2 quit;
```

You have finished the moodle database installation.

### Tutorial - Moodle Web Installer

Open your browser and enter the IP address of your web server plus /moodle.

In our example, the following URL was entered in the Browser:

• http://192.168.0.10/moodle

The Moodle web installation interface should be presented.

Select the desired language and click on the Next button.

Language English (en)

Check the moodle installation URL, directory, data directory and click on the Next button.

| Web address      | http://192.168.0.10/moodle |
|------------------|----------------------------|
| Moodle directory | /var/www/html/moodle       |
| Data directory   | /var/www/moodledata        |

Select the Improved MySQL (native/mysqli) and click on the Next button,

Enter the Database information required to connect to the Moodle database.

- Database host: localhost
- Database name: moodle
- Database password: kamisama123
- Tables prefix: mdl\_

| Database host     | localhost    |
|-------------------|--------------|
| Database name     | moodle       |
| Database user     | moodle       |
| Database password | kamisama 123 |
| Tables prefix     | mdl_         |
| Database port     |              |
| Unix socket       |              |

On the next screen, read the license agreement and click on the the Next button.

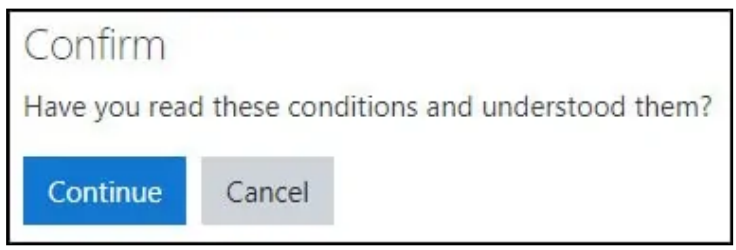

Make sure all PHP requirements are met and click on the Continue button.

| unicode       |                                 | must be installed and enabled                                    | OK  |
|---------------|---------------------------------|------------------------------------------------------------------|-----|
| database      | mysql (8.0.19-0ubuntu0.19.10.3) | O version 5.6 is required and you are running 8.0.19.0.0.19.10.3 | OK  |
| php           |                                 | version 7.1.0 is required and you are running 7.3.11.0.0.19.10.2 | OK  |
| pcreunicode   |                                 | 9 should be installed and enabled for best results               | OK  |
| php_extension | iconv                           | must be installed and enabled                                    | OK  |
| php_extension | mbstring                        | 9 should be installed and enabled for best results               | OK  |
| php_extension | curl                            | must be installed and enabled.                                   | OIC |
| php_extension | openssl                         | must be installed and enabled                                    | OK  |
| php_extension | tokenizer                       | should be installed and enabled for best results                 | OK  |
| php_extension | xmirpc                          | should be installed and enabled for best results                 | OK  |
| php_extension | soap                            | should be installed and enabled for best results                 | OK  |
| php_extension | ctype                           | must be installed and enabled                                    | OK  |
| php_extension | zip                             | must be installed and enabled                                    | OK  |
| php_extension | zlib                            | must be installed and enabled.                                   | OK  |
| php_extension | gd                              | must be installed and enabled                                    | OR  |
| php_extension | simplexml                       | must be installed and enabled                                    | OK  |
| php_extension | spl                             | must be installed and enabled                                    | OK  |
| php_extension | pcre                            | 0 must be installed and enabled                                  | OK  |
| php_extension | dom                             | must be installed and enabled                                    | OK  |
| php_extension | sml                             | must be installed and enabled                                    | OK  |
| php_extension | xmlreader                       | must be installed and enabled                                    | OK  |
| php_extension | intl                            | must be installed and enabled                                    | OK  |
| php_extension | json                            | must be installed and enabled                                    | OK  |
| php_extension | hash                            | must be installed and enabled                                    | OK  |
| php_extension | fileinfo                        | must be installed and enabled                                    | OK  |
| php_setting   | memory_limit                    | recommended setting detected                                     | OK  |
| php_setting   | file_uploads                    | recommended setting detected                                     | OK  |
| php_setting   | opcache enable                  | recommended setting detected                                     | OK  |

Wait the moodle installation to finish and click on the Continue button.

| logstore_legacy   |  |  |
|-------------------|--|--|
| Success           |  |  |
|                   |  |  |
| logstore_standard |  |  |
| Success           |  |  |
|                   |  |  |
| Continue          |  |  |

On the next screen, perform the following configuration:

 $\boldsymbol{\cdot}$  Username - Enter the administrative user account name desired

- Choose an authentication method default
- New password Enter the administrative user password
- First name The administrator's Name
- Surname The administrator's Surname
- email address The administrator's email address
- Select a Country The administrator's country
- Timezone Select the desired timezone

Click on the Update Profile button.

| Username                        | 0   | admin                                  |
|---------------------------------|-----|----------------------------------------|
| Choose an authentication method | 0   | Manual accounts                        |
| New password                    | 0 0 | ······ 8 ®                             |
|                                 |     | Force password change                  |
| First name                      | 0   | Admin                                  |
| Surname                         | 0   | User                                   |
| Email address                   | 0   | admin@techexpert.tips                  |
| Email display                   | 0   | Allow everyone to see my email address |
| City/town                       |     |                                        |
| Select a country                |     | Brazil 🗢                               |
| Timezone                        |     | America/Sao_Paulo 🗢                    |

Enter a name and a description to your Moodle website.

| New settings - Front p                            | age settings                                         |        |
|---------------------------------------------------|------------------------------------------------------|--------|
| Full site name<br>fullname                        | Techexpert.Tips - School                             |        |
| Short name for site (eg single word)<br>shortname | Techexpert                                           |        |
| Front page summary<br>summary                     |                                                      | % % A  |
|                                                   | Enter a <u>descriptions</u> to <u>your moodle</u> we | ebsite |

Select the correct timezone, disable the self registration feature and set an outgoing email address.

| New settings - Locatio             | n settings              |         |
|------------------------------------|-------------------------|---------|
| Default timezone<br>timezone       | America/Sao_Paulo       | ÷       |
| New settings - Manag               | e authenticatio         | n       |
| Self registration<br>registerauth  | Disable                 | ÷       |
| New settings - Outgoi              | ng mail configi         | uration |
| No-reply address<br>noreplyaddress | noreply@techexpert.tips |         |

Click on the Save changes button to access the Moodle dashboard.

| Techexpert            |                           | Admin User                 |  |
|-----------------------|---------------------------|----------------------------|--|
| Dashboard             |                           | Customise this page        |  |
| Site home             | Recently accessed courses | Timeline                   |  |
| Calendar              | Access accesses           | 0 - 15 -                   |  |
| Private files         |                           | 42.1                       |  |
| ✗ Site administration | No recent courses         | 這                          |  |
|                       |                           | No upcoming activities due |  |
| Site administration   | No recent courses         | No upcoming activi         |  |

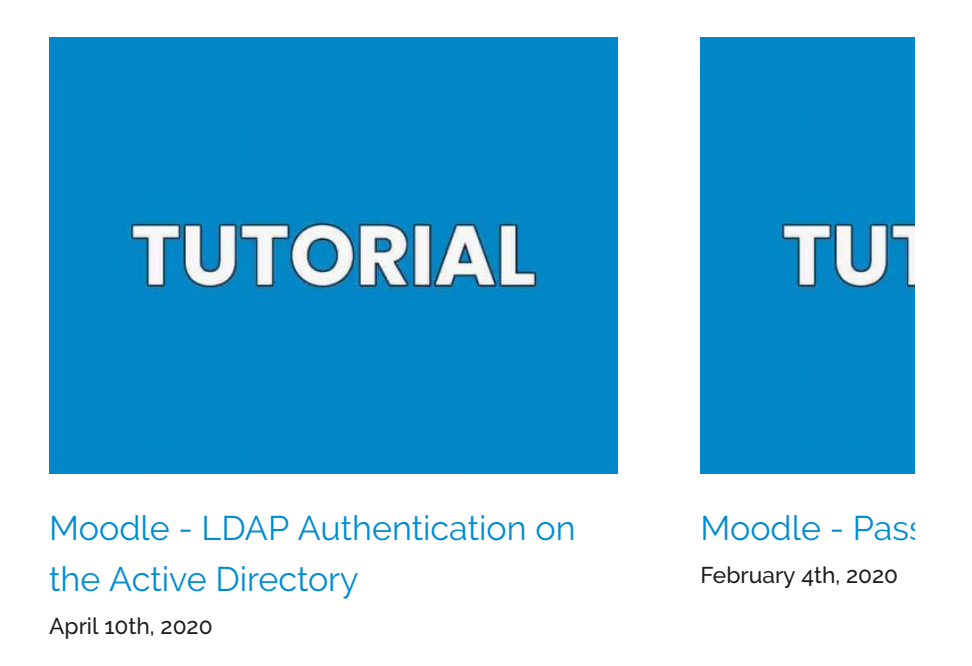

Copyright © 2016 by B. T. R.

All rights reserved. No part of this publication may be reproduced, distributed, or transmitted in any form or by any means without the prior written permission of the publisher.

ОК